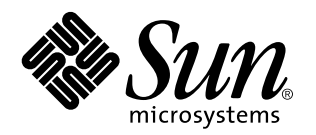

Sun WebServer 2.1 Installation Guide

Sun Microsystems, Inc. 901 San Antonio Road Palo Alto , CA 94303–4900 U.S.A.

> Part No: 805–7698 22 February 1999

Copyright 1999 Sun Microsystems, Inc. 901 San Antonio Road, Palo Alto, California 94303-4900 U.S.A. All rights reserved.

This product or document is protected by copyright and distributed under licenses restricting its use, copying, distribution, and decompilation. No part of this product or document may be reproduced in any form by any means without prior written authorization of Sun and its licensors, if any. Third-party software, including font technology, is copyrighted and licensed from Sun suppliers. Parts of the product may be derived from Berkeley BSD systems, licensed from the University of California. UNIX is a registered trademark in the U.S. and other countries, exclusively licensed through X/Open Company, Ltd.

Sun, Sun Microsystems, the Sun logo, SunDocs, and Solaris are trademarks, registered trademarks, or service marks of Sun Microsystems, Inc. in the U.S. and other countries. All SPARC trademarks are used under license and are trademarks or registered trademarks of SPARC International, Inc. in the U.S. and other countries. Products bearing SPARC trademarks are based upon an architecture developed by Sun Microsystems, Inc.

The OPEN LOOK and Sun<sup>™</sup> Graphical User Interface was developed by Sun Microsystems, Inc. for its users and licensees. Sun acknowledges the pioneering efforts of Xerox in researching and developing the concept of visual or graphical user interfaces for the computer industry. Sun holds a non-exclusive license from Xerox to the Xerox Graphical User Interface, which license also covers Sun's licensees who implement OPEN LOOK GUIs and otherwise comply with Sun's written license agreements.

**RESTRICTED RIGHTS:** Use, duplication, or disclosure by the U.S. Government is subject to restrictions of FAR 52.227-14(g)(2)(6/87) and FAR 52.227-19(6/87), or DFAR 252.227-7015(b)(6/95) and DFAR 227.7202-3(a).

DOCUMENTATION IS PROVIDED "AS IS" AND ALL EXPRESS OR IMPLIED CONDITIONS, REPRESENTATIONS AND WARRANTIES, INCLUDING ANY IMPLIED WARRANTY OF MERCHANTABILITY, FITNESS FOR A PARTICULAR PURPOSE OR NON-INFRINGEMENT, ARE DISCLAIMED, EXCEPT TO THE EXTENT THAT SUCH DISCLAIMERS ARE HELD TO BE LEGALLY INVALID.

Copyright 1999 Sun Microsystems, Inc. 901 San Antonio Road, Palo Alto, Californie 94303-4900 Etats-Unis. Tous droits réservés.

Ce produit ou document est protégé par un copyright et distribué avec des licences qui en restreignent l'utilisation, la copie, la distribution, et la décompilation. Aucune partie de ce produit ou document ne peut être reproduite sous aucune forme, par quelque moyen que ce soit, sans l'autorisation préalable et écrite de Sun et de ses bailleurs de licence, s'il y en a. Le logiciel détenu par des tiers, et qui comprend la technologie relative aux polices de caractères, est protégé par un copyright et licencié par des fournisseurs de Sun.

Des parties de ce produit pourront être dérivées du système Berkeley BSD licenciés par l'Université de Californie. UNIX est une marque déposée aux Etats-Unis et dans d'autres pays et licenciée exclusivement par X/Open Company, Ltd.

Sun, Sun Microsystems, le logo Sun, SunDocs, et Solaris sont des marques de fabrique ou des marques déposées, ou marques de service, de Sun Microsystems, Inc. aux Etats-Unis et dans d'autres pays. Toutes les marques SPARC sont utilisées sous licence et sont des marques de fabrique ou des marques déposées de SPARC International, Inc. aux Etats-Unis et dans d'autres pays. Les produits portant les marques SPARC sont basés sur une architecture développée par Sun Microsystems, Inc.

L'interface d'utilisation graphique OPEN LOOK et Sun<sup>TM</sup> a été développée par Sun Microsystems, Inc. pour ses utilisateurs et licenciés. Sun reconnaît les efforts de pionniers de Xerox pour la recherche et le développement du concept des interfaces d'utilisation visuelle ou graphique pour l'industrie de l'informatique. Sun détient une licence non exclusive de Xerox sur l'interface d'utilisation graphique Xerox, cette licence couvrant également les licenciés de Sun qui mettent en place l'interface d'utilisation graphique OPEN LOOK et qui en outre se conforment aux licences écrites de Sun.

CETTE PUBLICATION EST FOURNIE "EN L'ETAT" ET AUCUNE GARANTIE, EXPRESSE OU IMPLICITE, N'EST ACCORDEE, Y COMPRIS DES GARANTIES CONCERNANT LA VALEUR MARCHANDE, L'APTITUDE DE LA PUBLICATION A REPONDRE A UNE UTILISATION PARTICULIERE, OU LE FAIT QU'ELLE NE SOIT PAS CONTREFAISANTE DE PRODUIT DE TIERS. CE DENI DE GARANTIE NE S'APPLIQUERAIT PAS, DANS LA MESURE OU IL SERAIT TENU JURIDIQUEMENT NUL ET NON AVENU.

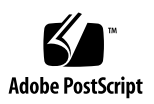

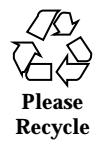

# Contents

| 1. | Sun WebServer 2.1 Installation 1                        |
|----|---------------------------------------------------------|
|    | Installation Requirements 1                             |
|    | Planning Your Installation 3                            |
|    | Installing Sun WebServer 3                              |
|    | ▼ To install Sun WebServer using the pkgadd command: 3  |
|    | Packages 6                                              |
|    | Uninstalling Sun WebServer 7                            |
|    | ▼ To uninstall the Sun WebServer software, use pkgrm. 7 |
| 2. | Configuring Sun WebServer 9                             |
|    | Sun WebServer Access Control 9                          |
|    | ▼ Using the Default Realm 10                            |
|    | ▼ Creating a New Server Administration Realm 10         |
|    | Administration Server Port 11                           |
|    | Start Sun WebServer 11                                  |
|    | Using the Sun WebServer GUI 12                          |
|    | ▼ To use the Sun WebServer GUI: 12                      |
| 3. | SSL Configuration 13                                    |
|    | SSL Requirements Overview 13                            |
|    | Root Certificate Authority (Root CA) 14                 |
|    |                                                         |

Contents iii

SSL-Enabled Sun WebServer 15

Unique IP for Web Site 15

Certificate Signing 15

SSL Configuration Procedures 16

Root CA Configuration 16

- ▼ To Configure the Root CA Machine 16
- ▼ To Create the Root CA 17

Creating Credentials 18

▼ To Create Credentials for a Web Site 19

Enabling SSL on a Web Site 21

Installing Site Credentials 21

▼ To Install Site Credentials on a Sun WebServer Machine 21

Configuring a Web Site for SSL 23

▼ To Configure A Web Site for SSL: 23

Requesting Signed Certificates 25

▼ To Request a Signed Web Site Certificate 25

Enabling Client Authentication 28

▼ To require client authentication for SSL 28

#### 4. Migration from Sun WebServer 1.0 to Sun WebServer 2.1 31

New Terminology/Structure 31

Instances and Web Sites 31

Configuration File Locations 32

Command-Line Utilities 33

Creating a Sun WebServer 2.1 Server 33

▼ To create a new Sun WebServer 2.1 instance named "server1": 33

Migrating the Sun WebServer 1.0 httpd.conf File 34

server{} Block 34

 $url{Block 37$ 

iv Sun WebServer 2.1 Installation Guide ♦ 22 February 1999

- ▼ To convert a Sun WebServer 1.0 url{} block to 2.1 37
- ▼ To create a 2.1 web site 37

port{} Block 40

- ▼ To convert a port{} block for a specific IP address 40
- ▼ To convert a port{} block for all IP addresses 41

Migrating the Sun WebServer 1.0 access.acl File 42

Realms 43

▼ Migrating to Sun WebServer 2.1 realms 43

Delegation 44

- ▼ Converting a delegated ACL 44
- ▼ Converting a delegated ACL (advanced) 45

Sun WebServer Conversion 46

- ▼ Sun WebServer 1.0 httpd.conf to 2.1 47
- ▼ Sun WebServer 1.0 access.acl to 2.1 51

Contents v

vi Sun WebServer 2.1 Installation Guide + 22 February 1999

# Sun WebServer 2.1 Installation

The installation process is broken up into the following sections:

- Installation Requirements Lists the minimum system requirements for installing Sun WebServer.
- Planning Lists issues to think of before installing Sun WebServer.
- Installing Sun WebServer Gives instructions on installing Sun WebServer in the default and non-default locations.
- Packages Describes the packages that need to be installed.
- Uninstalling Sun WebServer Gives instructions on uninstalling the Sun WebServer packages.

# **Installation Requirements**

Before installing Sun WebServer on your machine, check the following minimum system requirements:

1

Platforms:

- SPARC
- Intel

**Operating System:** 

■ Solaris 2.6 or Solaris 7

Disk Space:

- 10 MB for executables and configuration files
- 3 MB or more additional space for web site documents, scripts, and log files depending on number and size of web sites hosted.

Memory:

• 64 MB minimum, 128 MB recommended

Patches (SPARC):

- 105181 Kernel
- 106257 PAM authentication library (/usr/lib/libpam.so.1) patch.
- 105390 SGML man pages update
- 106123 SGML tools for man commands
- 105284 Motif patch for AWT 1.1

Patches (Intel):

- 105182–06 Kernel
- 106258 PAM authentication library (/usr/lib/libpam.so.1) patch.
- 106061 SGML man pages update
- 106124 SGML tools for man commands
- 105285 Motif patch for AWT 1.1

#### Swap Space:

- SPARC 96 MB minimum, 192 MB recommended
- Swap space should be one and a half to two times the required memory multiplied by the number of processors.

Web Browser Administration:

- Sun Microsystems Solaris HotJava<sup>™</sup> 1.1.4 or 1.1.5
- Java<sup>TM</sup> Developers Kit (JDK) 1.1.6

# **Planning Your Installation**

Before you install Sun WebServer, you'll want to think about the following:

- Java<sup>TM</sup> Servlet Support Using servlets rather than the more usual CGI scripts provides the cross-platform advantages of Java on the server side while improving processing speed. Java Servlet Support requires the SUNWhtsvl package and Solaris<sup>TM</sup> JDK<sup>TM</sup> 1.1.6. You can download the lastest version of Solaris JDK at URL http://www.sun.com/solaris/java/.
- SSL for Secure HTTP Communications Sun WebServer includes secure-socket layer (SSL 3.0) functionality and support for Verisign certificates for safe, encrypted communications.
- Microsoft FrontPage Support Sun WebServer supports popular FrontPage 98 server extensions to allow for Microsoft FrontPage authoring, administration, and dynamic content. Support for FrontPage 98 requires additional software available on Microsoft's web site at URL

http://www.microsoft.com/frontpage/wpp/.

- User name User name under which the server process runs. Running the server as root could present a possible security risk as CGI scripts could be run as root. Choose the CGI user, CGI suffix enable, CGI maps, publishing, and site restrictions carefully. Running the server as nobody is safe, but limits the system files and resources the server can access.
- *Sun WebServer 1.0* If you have Sun WebServer 1.0 installed, you must uninstall Sun WebServer 1.0 before installing Sun WebServer 2.1. See chapter 4 of this installation guide for upgrade instructions.

# Installing Sun WebServer

- ▼ To install Sun WebServer using the pkgadd command:
  - 1. Become superuser.

% su

Sun WebServer 2.1 Installation 3

2. Change (cd) to the Sun WebServer directory on the CD or to the directory where you unpacked the archives. For example:

**Note** - The packages are located in the directory where you unpacked the archives; however, the actual directory names may vary depending on how you purchased Sun WebServer.

# cd /tmp

3. If you want SSL support, complete this step. If you do not want SSL support, skip this step and move on to Step 4.

You should install the packages in the specified order as some packages have dependencies on other packages.

The installation process is interactive and will prompt you for answers. Answer "yes" to all questions in the pkgadd process.

**Note** - You should only install the SUNWhttp packages to custom locations. The security tools packages (SUNWfns, SUNWski, SUNWskica, SUNWskicw, SUNWskimu, SUNWskimu, SUNWssl) should always be installed to their default locations.

#### ▼ SSL Installation

a. Remove the SUNWfns package installed with Solaris 2.6.

Disregard the warnings regarding the disposal of SUNWfns.

**Note -** SUNWfns should be upgraded to the version we supply on Solaris 2.6 systems. On Solaris 7, you do not need to remove or upgrade the exisitng SUNWfns.

# pkgrm SUNWfns

b. Change directories to the directory that contains the SSL packages, and install the updated version SUNWfns along with the SUNWski and SUNWssl packages. On Solaris 7, you do not need to remove or upgrade the exisiting SUNWfns.

4 Sun WebServer 2.1 Installation Guide ◆ 22 February 1999

**Note** - If you have a global export version, install SUNWssl instead of SUNWssld. Also, there is no SUNWskild package to install. The SUNWskild package should be installed after the SUNWski package to ensure the integrity of all symbolic links.

pkgadd -d . SUNWfns SUNWski SUNWskild SUNWskica\ SUNWskicw SUNWskimc SUNWskimu SUNWssld

4. Install the Sun WebServer packages.

#

▼ To Install Sun WebServer to Default Directories:

a. Change directories to the directory containing the Sun WebServer core packages, and install the packages.

The installation process is interactive and will prompt you for answers. Answer "yes" to all questions in the pkgadd process.

Note - SUNWhtsvl is the Java Servlet Support package and is only required if you want support for servlets. It requires Solaris<sup>™</sup> JDK<sup>™</sup> 1.1.6. You can download the lastest version of Solaris JDK at URL http://www.sun.com/solaris/java/. SUNWhtadm is the Sun WebServer

GUI applet and server package. It is recommended for easy management of Sun WebServer.

# pkgadd -d . SUNWhttp SUNWhtsvl SUNWixklg SUNWixavm SUNWhtadm SUNWhttpd

b. Change directories to the directory containing the Sun WebServer online help and man pages, and install the documentation packages:

# pkgadd -d . SUNWhtdoc SUNWhtman

Sun WebServer 2.1 Installation 5

# Packages

Sun WebServer includes the following packages:

| SUNWhtadm | Administration Package                           |
|-----------|--------------------------------------------------|
| SUNWhtsvl | Servlet Support Package                          |
| SUNWhttp  | Daemon and Supporting Binaries Package           |
| SUNWhttpc | Configuration Package                            |
| SUNWhtdoc | Online Help Package                              |
| SUNWhtman | Sun WebServer Man Pages Package                  |
| SUNWfns   | Federated Naming System                          |
| SUNWski   | SKI 1.0 Software (User Package)                  |
| SUNWskica | SKI 1.0 Software (CA Package)                    |
| SUNWskicw | SKI 1.0 Software (Licensing Package for CA)      |
| SUNWskimc | SKI 1.0 Software (CA Manual Page Package)        |
| SUNWskimu | SKI 1.0 Software (CA User Manual Page Package)   |
| SUNWssl   | SSL 1.0 Software (Global Version Library)        |
| SUNWskild | SKI 1.0 Software Package (US and Canada Library) |
| SUNWssld  | SSL 1.0 Software (US and Canada Library)         |
| SUNWixklg | KLG classes.                                     |
| SUNWixavm | JMAPI AVM classes.                               |

Sun WebServer 2.1 Installation Guide • 22 February 1999

6

# Uninstalling Sun WebServer

# ▼ To uninstall the Sun WebServer software, use pkgrm.

#### 1. Become superuser.

% su

**2.** To remove the Sun WebServer core packages, complete the following command. If you installed Sun WebServer to default locations, type

# pkgrm SUNWhttpc SUNWhtsvl SUNWhtadm SUNWhttp SUNWhtdoc \ SUNWhtman SUNWixklg SUNWixavm

If you installed Sun WebServer to non-default locations, type

```
# pkgrm -R <install_root> SUNWhttpc SUNWhtsvl SUNWhtadm SUNWhttp SUNWhtdoc \ SUNWhtman SUNWixklg SUNWixavm
```

3. To remove the SSL packages, type:

# pkgrm SUNWski SUNWskicw SUNWskica SUNWskimc SUNWskimu SUNWssl

**Note** - In the above example, substitue SUNWssld for SUNWssl, and add SUNWskild if you have the US/Canada version of Sun WebServer.

Sun WebServer 2.1 Installation 7

8 Sun WebServer 2.1 Installation Guide • 22 February 1999

# Configuring Sun WebServer

The Sun WebServer GUI is a browser-based, secure, graphical administration tool for administering Sun WebServer instances and sites. You must be running an administration server to run the console. Although some of the following tasks can also be performed using the command line, using the GUI is strongly recommended.

This chapter explains what need to be configured before starting Sun WebServer:

- Access Control: Create an administrator and grant permission to access the Sun WebServer GUI. Additional administrators can be created through the GUI once its running.
- Port: Specify the port on which the administration server runs. The default port is 2380.
- Starting the administration server: Start the administration server as root with htserver start -a.

### Sun WebServer Access Control

You must designate a realm that defines the server administrators; by default, the realm name is serverAdmin, and the source of information for user name and password is HTPASSWD. The source of user information determines whether user list is created with HTPASSWD utility or from the user information on the system.

You must be root to change realm information for the administration server.

You need at least one administrator of the realm so that at least one user has the ability to change the realm itself.

9

### Using the Default Realm

1. Create a user admin as the administrator in the serverAdmin realm:

#
htrealm add -r serverAdmin -u admin Setting password for the user admin. Password: Confirm Password:

2. Assign the user admin administrative privileges for the realm so that it can create other users later:

```
# htrealm add -r serverAdmin -u admin -A
```

### Creating a New Server Administration Realm

To use a different realm or to change the source of user information in serverAdmin, complete the following steps:

1. Delete the current serverAdmin definition:

```
# htrealm delete -r serverAdmin
```

2. Create a new realm.

The realm source can be HTPASSWD, or UNIXSYS.

# htrealm add -r serverAdmin -s UNIXSYS

3. Name an existing realm user as the administrator of the realm. This user will have permission to delete or change the realm.

#### 10 Sun WebServer 2.1 Installation Guide 22 February 1999

# htrealm add -r serverAdmin -u userName -A

- 4. If you used a realm name other than serverAdmin, you'll need to replace the access control in /etc/http/access.conf with your realm name.
- 5. For detailed help on access.conf and htrealm, refer to the access.conf(4) and htrealm(1m) man pages.

# Administration Server Port

The administration server uses port 2380 by default, but you may specify any port for the Sun WebServer administration server to use. To change the default port, edit the administration server's configuration file (located in

/usr/http/admin\_server/conf/admin.httpd.conf) and change the port
number for the port {} block. If the administration server is already running, you
must restart it to use the new port.

The default port  $\{\,\}\,$  block looks like:

```
port 2380 {
...
}
```

## Start Sun WebServer

To start Sun WebServer, run htserver start with the -a option:

# htserver start -a admin : Started successfully.

To verify that your server is running, use the htserver list command. If the server instance named admin has a process ID listed, then the server is running:

Configuring Sun WebServer 11

#
htserver list Instance : admin Enabled : Yes pid : 29159
If you want the administration server automatically restarted if it stops or at reboot,
you must enable the server. If the administration server is enabled, it will be
restarted whenever htserver start is run with no arguments.

Config file : /usr/ht

```
To enable the server:
```

# htserver enable -a admin: Enabled.

For more information on htserver, refer to the htserver(1m) man page.

## Using the Sun WebServer GUI

The Sun WebServer GUI allows you to configure settings and maintain the server.

▼ To use the Sun WebServer GUI:

#### **1.** Open HotJava<sup>™</sup>.

2. Go to URL http://hostname:port/admin/admin.html. For site administration, select Web Sites from the open folder list on any server configuration screen or go directly to URL http://hostname:port:admin/admin.html?server:site. This URL opens with the Server Properties screen.

12 Sun WebServer 2.1 Installation Guide + 22 February 1999

# **SSL** Configuration

# SSL Requirements Overview

This section explains each of the major components required at your site to use Secure Sockets Layer (SSL) with web sites. This is intended to give you an overview of what you must have in place and how the components interact. A list of the procedures to follow to configure SSL is in the "SSL Configuration Procedures" on page 16.

Before a web site can use SSL, it must have public and private keys for encryption and a PKCS#7 certificate which it can present to clients. The certificate contains the web site's identity (distinguished name), the identity of the issuer, the web site's public key, and the digital signature of the issuer. Public web sites typically get certificates signed by a third-party certificate authority (CA) such as VeriSign; if a client also has the public key of the third-party CA, it can trust that the site's identity has been verified and is authentic.

**Note -** "Credentials" in this document refers to a key package — public and private — and an associated certificate.

 $\operatorname{Sun}^{\mathbb{T}M}$  WebServer<sup>TM</sup> includes software for running a CA. The CA can create SSL credentials for web sites. Other tools allow you to install the web site's credentials for use by Sun WebServer, to get credentials signed by a third-party, and to install third-party certificates.

The following must be completed at your site to run SSL:

- Install Sun WebServer with SSL.
- Create a root certificate authority (Root CA).
- Use a unique IP address for web sites that use SSL.

13

- Create the server credentials.
- (Recommended) Request signed certificates from an independent CA.

### Root Certificate Authority (Root CA)

You need to create a Root CA at your site to create credentials for web sites. A Root CA user will create credentials for itself, and then use the credentials to create key packages and sign certificates for web servers in your network. You may store the credentials in the Federated Naming Service (FNS) for easy accessibility from other machines, or you can store them only in files on the Root CA machine to limit access. By default, they are stored in /var/fn.

The Root CA host (where credentials are created) does not need to be the same machine as Sun WebServer, and for security reasons you may want to run the Root CA on a different machine or a machine with no network access at all.

#### Root CA User

You can use any user name except for root (UID 0) on the Root CA host to be the Root CA user. The Root CA user is the only user that can create credentials for web sites. The Root CA user will have its own, password-protected credentials, which are used to sign all of the certificates it creates.

The Root CA credentials are bound to a distinguished name (DN) entry. All credentials are bound to a DN. The Root CA distinguished name uses the following attributes:

| Attribute Type           | Abbreviation | Example         |
|--------------------------|--------------|-----------------|
| Common name              | cn           | cn=rootca       |
| Email address            | em           | em=rootca@A.net |
| Serial number            | serial       | serial=no12345  |
| Organizational unit name | ou           | ou=web          |
| Organization Name        | 0            | o=A.net         |
| Locality name            | 1            | l=internet      |
| State or province name   | st           | st=California   |
| Country name             | с            | c=US            |

The order of the attributes matters in the DN. The DN must begin with the most specific attribute and continue to the least specific. The attributes are listed in the table from most specific (common name) to least specific (country).

#### 14 Sun WebServer 2.1 Installation Guide 22 February 1999

All credentials are stored in a directory owned by the Root CA user, which should not be publicly readable. The Root CA user's credentials (as well as each web site's credentials) will be available through the Federated Naming Service (FNS).

#### Root CA Host

All computers that use SSL or key packages will need to have the security tools packages installed. There must be at least one machine, the Root CA host, where

- The user name of the Root CA exists.
- The credentials of the Root CA are stored.
- FNS is properly installed.

The Root CA will create and store credentials for web sites on this host.

Running Sun WebServer on the Root CA host is not necessary. A Sun WebServer machine can get access to the credentials for web sites it hosts by copying the files from the Root CA hosts.

### SSL-Enabled Sun WebServer

To support SSL for web sites, you need an instance of Sun WebServer that has all of the SSL packages and libraries available and has SSL enabled on a port for each IP address where SSL will be used.

Once credentials are created by the Root CA, the credentials must be installed on the Sun WebServer machine where the site is hosted.

### Unique IP for Web Site

The Root CA user creates credentials for a web site, using the web site's host name and IP address. The credentials must be bound to a unique host name and IP address, so there must be a unique IP address with an SSL port for each SSL-enabled site.

### **Certificate Signing**

When a client connects to an SSL enabled port on a web site, it requests the site's credentials. To verify the credentials, they must be signed by a CA for which the client has a public key and which the client trusts.

SSL Configuration 15

Since most clients will not have your local Root CA's public key certificate as a trusted party, you will want to get site credentials signed by a well-known CA, such as VeriSign.

# **SSL Configuration Procedures**

This section lists the top-level procedures to follow to configure SSL. Each procedure has a link to more detailed steps.

If you are unfamiliar with the environment required for running SSL and a Certificate Authority, please refer to "SSL Requirements Overview" on page 13 before performing the following procedures:

- 1. "Root CA Configuration" on page 16
- 2. "Creating Credentials" on page 18
- 3. "Enabling SSL on a Web Site " on page 21
- 4. (optional) "Requesting Signed Certificates " on page 25

# **Root CA Configuration**

The Root Certificate Authority (CA) is required to create key packages and certificates for web sites on your network. See "SSL Requirements Overview" on page 13 if you are unfamiliar with the role of the Root CA user and Root CA machine.

You need to configure the Root CA machine, and then create the Root CA that can create credentials for web sites.

### ▼ To Configure the Root CA Machine

1. Make sure that the correct packages for generating credentials are installed on the machine:

| SUNWhttp | Contains tools and scripts for running the Root CA. |
|----------|-----------------------------------------------------|
| SUNWfns  | Up-to-date Federated Naming Service files.          |
| SUNWski  | SKI library.                                        |

16 Sun WebServer 2.1 Installation Guide + 22 February 1999

| SUNWskica | Encryption software for generating key packages and certificates. |
|-----------|-------------------------------------------------------------------|
| SUNWskicw | Licensing software for the Root CA.                               |
| SUNWskimc | SKI 1.0 Software (CA Manual Page Package)                         |
| SUNWskimu | SKI 1.0 Software (CA User Manual Page Package)                    |
| SUNWssl   | SSL 1.0 Software (Global Version Library)                         |
| SUNWskild | SKI 1.0 Software Package (US and Canada Library)                  |
| SUNWssld  | SSL 1.0 Software (US and Canada Library)                          |

UNWssld SSL 1.0 Software (US and Canada Library) These packages are installed during Sun WebServer installation if you choose to install SSL.

- 2. Sun WebServer installation will start the processes required for generating security keys and certificates. Make sure that the following processes are running:
  - /usr/lib/security/skiserv
  - /usr/lib/security/cryptorand
- 3. Select or create a user to be the Root CA user.

**Note** - This document will refer to this user as rootca, but you may choose any UNIX user name from /etc/passwd.

4. Create a directory owned by rootca where you can store credentials.

This directory should not be readable by others. For example:

```
# mkdir /var/SSL_CERTS # chmod 700 /var/SSL_CERTS #
chown rootca /var/SSL_CERTS
```

### ▼ To Create the Root CA

1. Determine the distinguished name (DN) entry for the root CA.

SSL Configuration 17

For details see "Root CA User " on page 14. An example DN is cn=rootca, o=A.net, st=California, c=US.

#### 2. Log in to the Root CA machine as the Root CA user.

3. Run crca.

If crca is not available in /usr/bin, you have not installed the SUNWski package on this machine.

**Note** - The SSL script create\_rootca has been renamed to crca.

#### 4. Enter the DN for the Root CA.

Enter Distinguished Name (e.g. "o=SUN, c=US") or q[uit]: cn=rootca, o=A.net, st=California, c=US

#### 5. Enter the directory name where credentials will be stored.

Enter directory pathname under which the key package and certificate will be stored, or q[uit]. Direct

The script will generate public and private encryption keys for the Root CA. All key packages are protected by a password to prevent unauthorized use.

#### 6. Enter a password for the Root CA key package.

keypkg: Enter your NEW key package password: keypkg: Reenter your NEW key package password:

## **Creating Credentials**

The Root CA creates and stores credentials for web sites on the Root CA machine. The certificate can then optionally be signed by another CA, such as VeriSign. When the credentials are ready, they are installed on the Sun WebServer machine for use by the web site.

18 Sun WebServer 2.1 Installation Guide 

22 February 1999

**Note -** "Credentials" in this document refers to a key package public and private encryption keys and an associated certificate.

### ▼ To Create Credentials for a Web Site

1. Determine the distinguished name entry for the web site, using the Fully Qualified Domain Name (FQDN) as the common name (cn).

For details on the distinguished name in certificates, see "Root CA User" on page 14.

- 2. Log in to the Root CA machine as the Root CA user.
- 3. Create a directory where you can store the credentials you are about to create.

rootca % mkdir /var/SSL\_CERTS/121.122.123.12/

4. Run /usr/http/bin/sslgencrd with the appropriate options.

Valid options are: -d output\_directory Specifies the directory where credentials should be stored; for example, /var/SSL\_CERTS/121.122.123.12/. -f trusted\_file (Not required; used to add certificates for other trusted CAs at setup time.) Specifies the full pathname to the file containing the Root CA certificate, for example, / export/skirca2/certs/skirca2.CERT. -i IP\_Address Specifies the IP Address of the web site for which credentials are being created. -r rootca (Optional) Specifies the name of the Root CA user (the user name you have used to run the script). If -r is omitted, sslgencrd will ask for the user name of the Root CA user on this system.

**Note** - The SSL script setup\_creds has been renamed to sslgencrd.

SSL Configuration 19

```
#
/usr/http/bin/sslgencrd -r rootca \ -d /var/SSL_CERTS/121.122.123.12/ -i 121.122.123.12
```

5. Enter the host name only as the name of the web site. You will be asked to enter the domain name next.

For example, if the web site is www.V.com, enter www.

Enter host name on which you run httpd server: (Hit return to use localhost) www

#### 6. Enter the domain name of the web site.

Enter domain name for your server (for example, eng.sun.com) V.com

#### 7. Enter the DN attributes for the web site, without the common name (cn).

Enter Distinguished Name Suffix for your server (eg: o=SUN, c=US) : o="Company V", st=California, c=US

The distinguished name must have the fields ou, o, l, st, and c in the DN suffix. For example,

ou=SUNIR, o=SUN, l=Palo Alto, st=California, c=US

**Note** - The state (st) must be fully spelled out; a two-letter abbreviation cannot be used. The country must be the two-letter country code. If you don't use the correct DN, then VeriSign rejects the request. If this occurs, you must regenerate the credentials.

#### 8. Enter a new password for this web site's credentials.

Each key package has a password, which can be different from the password for the Root CA's credentials.

Please provide the password to encrypt your server's private key. You will need it when you install the

20 Sun WebServer 2.1 Installation Guide + 22 February 1999

# 9. The key package and certificate for the site will be generated and stored in the output directory you named.

The location of the certificate is output\_directory/certs/IP\_Address.cert. In this example, it would be
/var/SSL\_CERTS/121.122.123.12/certs/121.122.123.12.cert.

You will need the certificate directory later if you reinstall this certificate.

#### 10. Repeat steps 1 through 9 to generate credentials for additional web sites.

You now have a "self-signed" certificate. You can use this for SSL encryption if the connecting browser has your Root CA in its list of trusted CAs. This is useful within your organization where you can update browsers that need to use SSL (for example, if you protect the Sun WebServer GUI with SSL). Most clients on the Internet, however, will not know about your Root CA so you will want certificates signed by a third party for public SSL sites. Refer to "Requesting Signed Certificates " on page 25 after you have installed the credentials on the Sun WebServer machine.

Continue with the procedure in "Enabling SSL on a Web Site " on page 21.

# Enabling SSL on a Web Site

Enabling SSL on a web site requires installing the credentials on the machine where Sun WebServer is running, and configuring SSL on a port that the web site can use.

### **Installing Site Credentials**

# ▼ To Install Site Credentials on a Sun WebServer Machine

**1.** Copy the directories where the site's credentials are stored to the Sun WebServer machine.

If the Root CA machine and the Sun WebServer machine are the same, skip this step.

You can move the directory to a floppy disk or other portable medium, or you can share the directory with the Sun WebServer machine over NFS.

In either case, copy the directory you specified for the output of sslgencrd and all of its subdirectories. The directory should contain:

SSL Configuration 21

- certs/IP\_Address.CERT
- keypkgs/IP\_Address.KEYPKG

where *IP\_Address* is the address used by the web site.

**Note** - The SSL script setup\_creds has been renamed to sslgencrd.

2. As root on the Sun WebServer machine, run /usr/http/bin/sslstore.

```
Note - The SSL script install_certs has been renamed to sslstore.
```

You will need to specify the path to the credentials, the IP address of the web site, and the user ID (uid) of the Sun WebServer process. For example

```
# /usr/http/bin/sslstore -p /floppy/cert_floppy -i \ 121.122.123.12 0
```

Valid options are:

| -c                                                                        | Indicates reinstallation of local certificate. This option replaces a third party certificate with the original self-signed certificate. The self-signed certificate created with sslgencrd from the credentials directory should be preserved. The same credentials directory is specified again in the $-p$ option. |
|---------------------------------------------------------------------------|----------------------------------------------------------------------------------------------------|
|                                                                           | <b>Note</b> - It is recommended that you save third party certificates received from a CA in a file because they cannot be recovered after they have been removed with the $-c$ option.                                                                                                    |
| -i IP_Address                                                             | Specifies the IP address of the web site for which credentials are being created.                                                                                                    |
| uid                                                                       | User ID under which the web server process runs. Default uid is 0.                                                                                                    |
| –p <b>path</b>                                                            | Certificates directory.                                                                                                    |
| <b>3. Enter the key package</b><br>This is the password sp<br>on page 18. | password for this web site.<br>becified in step Step 8 on page 20 in "Creating Credentials"                                                                                                    |

22 Sun WebServer 2.1 Installation Guide ◆ 22 February 1999 The credentials are now stored on the Sun WebServer machine. Follow the next procedure to configure the web site to use SSL.

### Configuring a Web Site for SSL

You must create a port on the web site's IP address that uses SSL. The default port used for SSL connections is 443.

These instructions assume you are using the Sun WebServer GUI. You can also configure the port by editing the configuration file for the web site's server instance (for example, /etc/http/sws\_server.httpd.conf). Please refer to the man page for httpd.conf(4) if you choose to edit the configuration file.

### ▼ To Configure A Web Site for SSL:

- **1. Connect to the Sun WebServer GUI and log in.** For information on connecting, see Chapter 2.
- 2. Find the server instance that hosts the web site in the Server List. Click the + to expand the folder if the configuration pages are not listed.
- **3.** If you do not know the IP address of the web site, choose the Web Sites page. The IP address(es) used by the web site are shown in the list.

**Note -** The IP Address must not be used by multiple web sites. The SSL certificate is bound to a unique IP address and host name.

- **4.** Click the IP/Ports page to add a port to the web site's IP address. The Network Connections list will display on the right, showing all of the IP addresses and ports used by this server instance.
- 5. Click Add to create a Network Connection using the web site's IP address and port 443.

The Network Connection Dialog opens.

6. Fill in the IP Address and Port fields with the web site's IP address and the port on which you want SSL active (usually 443). Set the Timeout and whether you want to allow HTTP 1.0 Keepalive.

SSL Configuration 23

If you are unsure about Timeout and Allow HTTP 1.0 Keepalive, click Help in the dialog. For best performance, set the Timeout to 300 seconds and allow HTTP 1.0 Keepalive.

- 7. Select the Enable SSL check box.
- 8. If you want to accept connections only from clients that have valid personal certificates, click the Require Client Certificate box.

For more information on this field, click Help.

9. Set the cipher suites you want to enable.

The server will negotiate with the client to use a common cipher suite. If the client and server have more than one suite in common, the strongest suite will be used.

If you have the US/Canada encryption software, you may choose 128-bit, 40-bit, or both. Select both, unless you explicitly want to require a certain set from clients.

If you have global encryption software, you can only use the 40-bit cipher suite. Select the 40-bit check box.

**Note** - For domestic software, to ensure successful operation with various browsers, always include the strongest available cipher choice (SSL\_RSA\_WITH\_RC4\_128\_MD5) in the ssl\_ciphers attribute when you enable SSL on a port.

# 10. Click OK to confirm your changes, then choose Save from the Web Server menu.

# 11. If you are configuring SSL on the default site for the server instance, skip the remaining steps.

The default site on a server listens to all connection endpoints defined for that server, so there is no need to add the new SSL connection to the web site.

12. From the Server List, choose the Web Site page and select the web site in the list. Choose Edit Web Site from the Edit menu.

In the Edit Web Site dialog, find the SSL enabled network connection in the Available IP/Ports list of the IP/Ports section, and choose it. The connections are listed as IP\_Address:Port combinations.

#### **13.** Click < to move the connection in the Site Connections list.

**Note** - This option is disabled for default sites because default sites automatically listen in on all connection endpoints for the server. If you are configuring the default site for the server instance, skip steps 12 through 15.

- 14. Click Save to save the web site changes.
- 15. If you want the web site to be available only through server SSL connections, remove all other ports from its Site Connections list.

Continue with the next configuration procedure, "Requesting Signed Certificates " on page 25.

# **Requesting Signed Certificates**

Having a web site's certificate signed by an independent CA is the equivalent of having an independent auditor vouch for the site's identity. Clients may not believe that a secure site is what it claims to be unless its credentials are "digitally signed" by a CA that the client trusts.

This means that if you run your web site with the self-signed certificates created above, then when users contact your web site, their browser may request the users' permission to accept the credentials.

Sun WebServer currently only supports VeriSign as a third party CA. You can use the tools that come with Sun WebServer to send a certificate and a certificate signing request (CSR) to VeriSign via their public web site.

### ▼ To Request a Signed Web Site Certificate

1. Your local Root CA must generate credentials and store them on the Sun WebServer machine.

Refer to "Creating Credentials" on page 18 and "Enabling SSL on a Web Site " on page 21.

- 2. Log in to the Sun WebServer machine as super-user (root).
- 3. Run the sslgenreq utility to generate a certificate that can be sent to a CA.

Note - The SSL script send\_request has been renamed to sslgenreq.

On the command line, you must specify the IP address of the site whose certificate you want signed. The portable certificate will be stored in a file in /tmp, unless you use -o to specify a different directory (the directory must already exist).

SSL Configuration 25

- # /usr/http/bin/sslgenreq -o /var/SSL\_CERTS/requests \ 121.122.123.12
- 4. Enter the key package password for the web site.

This is not the Root CA's key package password. This is the password you created when you ran sslgencrd.

5. The certificate signing request will be stored in the directory you named, or /tmp, in a file named cert.request.

The contents of this file can be sent to VeriSign through their web site.

- 6. You will need to follow the CA's procedures for requesting a signed certificate. At some point, you will need to supply the generated certificate file to the CA. To request a VeriSign certificate, visit http://www.verisign.com/server/. You will need to request a server certificate for server software from Sun Microsystems.
- When the CA sends the signed certificate, save it in a file. For example, save the reply in /tmp/121.122.123.12.cert.

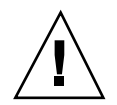

**Caution -** Do not save the certificate from the CA in the directory the Root CA uses to store credentials.

8. As root, run /usr/http/bin/sslstorex to make the signed certificate available for SSL.

Note - The SSL script install\_external has been renamed to sslstorex.

| Valid options are: |                                           |                                                                     |
|--------------------|-------------------------------------------|---------------------------------------------------------------------|
| −c file_path       | Certificate reply f<br>option is required | ile from the external CA. This<br>l.                                |
| −o option          | CAs to be added<br>Type of certificate    | to the server's trusted key list.<br>e can be one of the following: |
|                    | test                                      | A trial certificate<br>from VeriSign valid                          |

26 Sun WebServer 2.1 Installation Guide 

22 February 1999

|               |                                                                                                    | for two week. In<br>order to test the<br>clients against a<br>server that has a<br>test certificate from<br>a third party, the<br>test CA's certificate<br>must be embedded<br>into the browser.<br>Browsers prompt<br>users for this when<br>an SSL connection<br>with such a server<br>is established. |
|---------------|----------------------------------------------------------------------------------------------------|----------------------------------------------------------------------------------------------------|
|               | prod                                                                                                    | A production<br>certificate valid for<br>one year. This is the<br>default setting.                                                                                                    |
|               | update                                                                                                    | Migrates from a test<br>certificate to a<br>production<br>certificate. The test<br>CA is removed as a<br>trusted key, and the<br>production CA's<br>key is added to the<br>server's trusted key<br>list.                                                                                                 |
|               | <b>Note -</b> Test, prod, and updat<br>by Sun WebServer. They refe<br>lifetimes of the server certific<br>VeriSign. | te are tokens defined<br>r to the certificate<br>cates issued by                                                                                                    |
| -i IP_Address | Specifies the IP Address of the credentials are being created.                                                      | ne web site for which                                                                                                    |
| uid           | User ID under which the well runs. Default uid is 0.                                                                | b server process                                                                                                    |

SSL Configuration 27

# **Enabling Client Authentication**

You can use SSL as a method for authenticating client connections if clients have digital IDs. Currently Sun WebServer supports personal digital IDs from VeriSign. VeriSign offers three levels of personal digital ID, based on the strength of the key and the insurance protection:

- Class1
- Class2
- Class3

You can configure an SSL web site to require client authentication and define which level(s) of personal IDs to accept.

### ▼ To require client authentication for SSL

- 1. Log in to Sun WebServer and go to the IP/Ports list for the server where the SSL-enabled web site is hosted.
- **2.** Select the SSL-enabled connection used by this web site, and click Edit. The Edit IP/Ports dialog appears.
- 3. In the dialog, click the Require Client Certificate check box, and click OK.
- 4. Choose Save from the Web Server menu to save the configuration.
- 5. Return to the command line and become superuser.
- 6. Run sslclauth multiple times to enable or disable multiple signers. The enabled CAs are added to the web site's trusted key list. The syntax for the command is: sslclauth -e | -d -i IP\_Address Signer
- -dDisables access to clients with certificates signed<br/>by the Signer.-eEnables access to clients with certificates signed<br/>by the Signer.
- -i *IP\_Address* Specifies the IP Address of the SSL-enabled host.
- 28 Sun WebServer 2.1 Installation Guide 

  22 February 1999

-i Signer
 Specifies the signer who has signed the personal digital certificate of the client. Sun WebServer only supports VeriSign personal digital IDs. VeriSign has three classes: Class1, Class2, or Class3. These vary based upon the strength of the key and the insurance protection.

**Note** - The SSL script setup\_client\_auth has been renamed to sslclauth.

SSL Configuration 29

30 Sun WebServer 2.1 Installation Guide + 22 February 1999

# Migration from Sun WebServer 1.0 to Sun WebServer 2.1

# New Terminology/Structure

If you have installed Sun WebServer 2.0, you can upgrade to Sun WebServer 2.1 by uninstalling the reinstalling the software. If you have Sun WebServer 1.0, the Sun WebServer 1.0 configuration files must be converted into files compatible with Sun WebServer 2.1. This document is a guide to this conversion. Refer to the Sun WebServer 2.1 documentation for details on the new features of Sun WebServer 2.1.

### Instances and Web Sites

Even though Sun WebServer 1.0 was able to support multiple instances of the HTTP server running concurrently, starting, stopping, and restarting the server worked best with a single instance of the HTTP daemon. Sun WebServer 2.1 improves support for multiple instances by providing each httpd daemon on the system with a unique name. One is able to start, stop, and restart individual instances by using their names. See the man page htserver(lm) for more information.

Sun WebServer 2.1 has also expanded support of virtual hosts. Each virtual host is now associated with a web site and given its own subtree in the file system, which contains the configuration files for that host as well as the host's document root. While Sun WebServer 1.0 maintained all configuration information for a virtual host in the global configuration file httpd.conf, Sun WebServer 2.1 stores most of this information in a site configuration file located relative to the root of the web site. Placing most of the site-specific configuration information at the web site rather than

31

in a single file makes Sun WebServer 2.1 more scalable than Sun WebServer 1.0 and simplifies the administration of individual web sites.

### **Configuration File Locations**

Sun WebServer 1.0 had two primary configuration files in the default location /etc/http/:

- httpd.conf: Basic configuration information for the server and all its virtual hosts
- access.acl: URL access control settings

Sun WebServer 2.1 partitions the directives in these files into server-level configuration files for server instances and site-level configuration files for individual web sites.

#### Server-Level Configuration Files

Server-level configuration files are installed in /etc/http/ by default. <*instance\_name>* below is the unique name of the httpd instance using the file. An instance name is associated with a server instance when it is created using the Sun WebServer GUI or the htserver add command.

- access.conf: URL access controls
- realm.conf: Realm information
- mime.types: MIME types and encodings

#### Site-Level Configuration Files

Site-level configuration files are installed to the web site subtree by default. *<site\_name>* below refers to the name of the web site using this file.

- <site\_name>.site.conf: Basic site configuration information
- access.conf: URL access controls
- realm.conf: Realm information
- mime.types: MIME types and encodings
- map.conf: URL mappings
- content.conf: Content information

All of the file names listed above are suggested names. The only fixed configuration file name is /etc/http/httpd-instances.conf. Each server instance name and

basic configuration file is listed in httpd-instances.conf, and each server configuration file in turn refers to the other configuration files by name.

### **Command-Line Utilities**

Sun WebServer 2.1 has added numerous command line utilities for modification of its configuration files. These utilities are used at various locations in this document to explain migration to Sun WebServer 2.1. Please refer to the Sun WebServer 2.1 man pages for details on all Sun WebServer utilities available from the command line. For the commands referenced in this document, refer to the htserver(1m), hthost(1m), and htrealm(1m) man pages. For information on the referenced configuration files see httpd.conf(4), httpd.site.conf(4), access.conf(4), and realms.conf(4). Sun WebServer 2.1 also has an GUI, located in the package SUNWhtadm, that can be used to administer all aspects of the HTTP server. To access the GUI, you must also install SUNWixklg and SUNWixavm.

# Creating a Sun WebServer 2.1 Server

Before converting a Sun WebServer 1.0 configuration into the Sun WebServer 2.1 format, first add a basic Sun WebServer 2.1 instance to the system. This server will contain the general file structure used in Sun WebServer 2.1 and will provide default configuration files that can be modified with the values from the Sun WebServer 1.0 server.

# ▼ To create a new Sun WebServer 2.1 instance named "server1":

1. Type the following at the command line (as "root"):

# htserver add "server1"

This command creates a new Sun WebServer 2.1 server-level configuration file and a default web site. The locations where new files are installed are listed below:

- /etc/http/server1.httpd.conf: Server configuration file
- /var/http/server1/: Root of the new server
- /ver/http/server1/websites/default\_site/: Site path of default web
  site

Migration from Sun WebServer 1.0 to Sun WebServer 2.1 33

# Migrating the Sun WebServer 1.0 httpd.conf File

The Sun WebServer 1.0 /etc/http/httpd.conf file contains the basic directives for configuring the server as a whole, the individual virtual hosts, and the ports. The three primary block types are the server{} block, the url{} block, and the port{} block. Each of these types will be discussed in this section.

### server{} Block

Converting the server {} block from Sun WebServer 1.0 to Sun WebServer 2.1 format is relatively straightforward. Most of the directives in 1.0 are the same in 2.1, with the following exceptions listed below:

#### acl\_delegate\_depth

The acl\_delegate\_depth directive, and the concept of delegation of access controls, is no longer supported in Sun WebServer. See "Migrating the Sun WebServer 1.0 access.acl File" in this document.

acl\_enable

The acl\_enable directive has been changed to access\_enable.

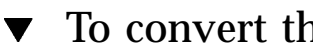

### To convert the acl\_enable directive

1. Search for the following Sun WebServer 1.0 directive in /etc/http/httpd.conf:

acl\_enable yes

34 Sun WebServer 2.1 Installation Guide ◆ 22 February 1999 2. Replace it in /etc/http/server1.httpd.conf with the following directive:

access\_enable yes

#### acl\_file

The acl\_file directive is no longer supported in the server{} block, because the server-level access control file is now configured to be: /etc/http/access.conf. This file name cannot be changed.

#### map

The map directive is no longer supported in the server{} block. All URL mappings must be made in a web site's map.conf file.

mime add

The mime\_add directive is no longer supported in Sun WebServer 2.1. All mime types must be specified in the mime.types file at either the server or site level.

### • To convert the mime\_add directive

1. Given the following Sun WebServer 1.0 directive:

server {
 mime\_add "image/.jpeg" "JPG"
}

2. Make sure a mime.types file is specified in /etc/http/server1.httpd.conf:

**Note -** If this file is shared among all the servers, changes will effect all httpd daemons

Migration from Sun WebServer 1.0 to Sun WebServer 2.1 35

```
server {
  mime_file "/etc/http/mime.types
}
```

3. Add the new MIME mappings to the /etc/http/mime.types file:

image/jpeg JPG

### server{} Block Conversion

1. Given the following Sun WebServer 1.0 server{} block in
 /etc/http/httpd.conf:

```
server {
  server_root "/var/http/demo/"
  server_user "root"
  mime_add "image/jpeg" "JPG"
  mime_default_type text/html
  acl_enable "yes"
  acl_file "/etc/http/access.acl"
  acl_delegate_depth 3

  map /cgi-bin/ /var/http/cgi-bin/ cgi
}
```

2. Modify the server{} block in /etc/http/server1.httpd.conf:

```
server {
  server_root "/var/http/demo/"
  server_user "http"
  mime_file "/etc/http/mime.types"
  mime_default_type text/html
  access_enable "yes"
}
```

3. Add the MIME mapping to the /etc/http/mime.types file specified in (2):

image/jpeg JPG

36 Sun WebServer 2.1 Installation Guide + 22 February 1999

### url{} Block

In Sun WebServer 1.0, all the configuration parameters for a virtual host were found in a single location in the /etc/http/httpd.conf file. In Sun WebServer 2.1, global information for the virtual host is located in the server-level configuration file, and more specific information is located in the site-level configuration file.

### ▼ To convert a Sun WebServer 1.0 url{} block to 2.1

- 1. Add a new web site to the 2.1 server using the hthost command line utility.
- 2. Modify the new configuration files created with the Sun WebServer 1.0 values, or with Sun WebServer 2.1 equivalents.

### ▼ To create a 2.1 web site

1. Add a web site (widgets), to the current server (server1):

# hthost add -i server1 -h widgets \ -s /var/http/server1/websites/widgets

This will add the following entry to the server-level configuration file, /etc/http/server1.httpd.conf:

```
url //widgets {
  site_enable "yes"
  site_path "/var/http/server1/websites/widgets"
  site_config "conf/widgets.site.conf"
```

It will also create a new web site at:

/var/http/server1/websites/widgets/. The following configuration files
will be placed in the directory

/var/http/server1/websites/widgets/conf/:

- widgets.site.conf
- access.conf
- realms.conf
- map.conf
- content.conf

Migration from Sun WebServer 1.0 to Sun WebServer 2.1 37

servlets.properties

### Modifying the Server-Level Configuration File

Most of the configuration parameters from the Sun WebServer 1.0 url{} blocks will be placed in the site-level configuration file, widgets.site.conf. One exception is setting the ports on which a virtual host listens. For each virtual host, one must specify on which IP addresses and ports it accepts connections. (This is different than in 1.0, where this information was stored in the port{} blocks using the hosts\_supported directive.) IP address:port pairs are termed "connection end points" in Sun WebServer 2.1. All web sites should have their connection end points specified (with the exception of the default web site, which listens on all interfaces and does not allow connection end points to be defined). For more information on connection end points, see httpd.conf (4).

### Setting the connection end points of a web site

1. To have the virtual host, widgets, accept connections on IP address 129.128.127.126 on port 80, and all IP addresses on port 1880, write the following in /etc/http/server1.httpd.conf:

```
url //widgets {
  site_enable "yes"
  site_path "/var/http/server1/websites/widgets"
  site_config "conf/widgets.site.conf"
  conn_end_points 129.128.127.126:80:1880
}
```

**Note** - Not specifying IP address to the left of the colon (:) defaults to "all IP addresses" in a HTTP 1.1 virtual host. Also note that all connection end points specified must be mapped by port{} blocks.

### Modifying the Site-Level Configuration File

Most of the Sun WebServer 1.0 url{} block configuration directives can be copied directly into the Sun WebServer 2.1 site-level configuration file, /var/http/server1/websites/widgets/conf/widgets.site.conf, with following exceptions:

38 Sun WebServer 2.1 Installation Guide + 22 February 1999

map

All Sun WebServer 2.1 URL mappings are now stored in a separate file: map.conf.

### • To convert the map directive

1. Given the following Sun WebServer 1.0 directive in /etc/http/httpd.conf:

```
url //widgets {
  map /cgi-bin/ /var/http/shared/cgi-bin/ cgi
}
```

#### 2. Add the following line to the

/var/http/server1/websites/widgets/conf/map.conf file at the
widgets site:

map /cgi-bin/ /var/http/shared/cgi-bin/ cgi

mime\_add

▼ To convert the mime\_add directive

1. Given the following Sun WebServer 1.0 directive in /etc/http/httpd.conf:

```
url //widgets {
mime_add "image/jpeg" "JPG"
}
```

2. Uncomment the mime\_file directive in
 /var/http/server1/websites/widgets/conf/widgets.site.conf:

Migration from Sun WebServer 1.0 to Sun WebServer 2.1 39

```
url //widgets {
  mime_file "conf/mime.types"
}
```

#### 3. Add the new mime mappings to the

/var/http/server1/websites/widgets/conf/mime.types file:

image/jpeg JPG

### port{} Block

There are two primary changes to the port{} blocks in Sun WebServer 2.1: the hosts\_supported directive is no longer valid as the ports a host listens on are now listed using the conn\_end\_points directive in the url{} block, and all ports must have an ip\_address specified. The IP address 0.0.0.0 is special and means "all valid IP addresses on this machine".

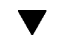

# To convert a port{} block for a specific IP address

1. Given the following Sun WebServer 1.0 port{} block:

```
port 80 {
    ip_address 129.128.127.126
    keepalive_enable "yes"
    request_timeout 180
    hosts_supported widgets
}
```

2. Modify the widgets url{} block in /etc/http/server1.httpd.conf to
 have conn\_end\_points specified correctly:

40 Sun WebServer 2.1 Installation Guide 

22 February 1999

```
url //widgets {
  site_enable "yes"
  site_path "/var/http/server1/websites/widgets"
  site_config "conf/widgets.site.conf"
  conn_end_points 129.128.127.126:80
```

3. Add the port{} block to /etc/http/server1.httpd.conf (without the hosts\_supported directive):

```
port 80 {
    ip_address 129.128.127.126
    keepalive_enable "yes"
    request_timeout 180
}
```

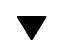

To convert a port { } block for all IP addresses

1. Given the following Sun WebServer 1.0 port{} block example:

```
port 1880 {
  keepalive_enable "yes"
  request_timeout 180
  hosts_supported widgets
}
```

2. Modify the widgets url{} block in /etc/http/server1.httpd.conf to
 have conn\_end\_points specified correctly:

Migration from Sun WebServer 1.0 to Sun WebServer 2.1 41

```
url //widgets {
  site_enable "yes"
  site_path "/var/http/serverl/websites/widgets"
  site_config "conf/widgets.site.conf"
  conn_end_points :1880
```

3. Add the ip\_address directive with the value 0.0.0.0 to the port{} block in /etc/http/server1.httpd.conf:

port 1880 {
 ip\_address 0.0.0.0
 keepalive\_enable "yes"
 request\_timeout 180

# Migrating the Sun WebServer 1.0 access.acl File

Access control has changed substantially between Sun WebServer 1.0 and 2.1. Sun WebServer 2.1 access control documentation should be reviewed before attempting to migrate the old Sun WebServer access control structure to the new. The most significant changes are listed below:

- The concept of realm has been greatly expanded, and a new configuration file, realm.conf, has been added.
- Delegation of access control has been removed.
- The access controls specified for the "/sws-administration" URL are used throughout Sun WebServer to determine the server administrator when the URL is specified in the server-level access.conf or the site administrator when specified in the site-level access.conf.
- There is a single server-level access.conf file for all the instances on the system (located at /etc/http/access.conf). This file contains a single "/sws-administration" URL to define who is allowed to administer all instances.
- Each web site also has its own site-level access.conf file to specify site administrators.

 Realms can now use more sources for user data. A realm can authenticate a user against a standard HTPASSWD database or NIS+ database.

To migrate the Sun WebServer 1.0 access.acl file to 2.1, one needs to create or select authentication realms, modify the access control syntax for the mapped URLs to reflect the new 2.1 syntax, and collect the access controls in the access.acl file and delegated files to the access.conf files in each of the individual web sites.

### Realms

In Sun WebServer 1.0, the realm directive had little significance other than as an identifier for the browser (printed in the authentication dialog box). In Sun WebServer 2.1, the realm specifies a pre-existing set of users and groups used for authenticating access to a URL. Realm information is stored in the realms.conf file. HTPASSWD realms have a directory associated with them as well (defined in realm.conf) which contains the "users" and "groups" files to be used in the authentication. The password\_file and group\_file directives in Sun WebServer 1.0 ACLs are therefore obsolete. All 1.0 realms will be HTPASSWD realms in 2.1 since these user-created databases were the only source available in 1.0.

### Migrating to Sun WebServer 2.1 realms

1. Given the following Sun WebServer 1.0 access control in /etc/http/access.acl for host widgets:

```
url /reports {
  realm Managers
  authentication_type basic
  password_file /usr/auth/Managers/Maners_users
  group_file /usr/auth/Managers/Managers_groups
  + group report_managers
  - user Joe
}
```

2. Create a realm to hold the password and group file. This can be done as follows:

# htrealm add -i server1 -h widgets -r Managers -s HTPASSWD

Migration from Sun WebServer 1.0 to Sun WebServer 2.1 43

This command will add the following entry to the realms.conf for the site widgets:

```
realm Managers {
realm_source HTPASSWD
```

It also creates the following directory at the site widgets:

/var/http/server1/websites/widgets/conf/realms/Managers/

3. Copy the users and groups file into the Managers directory:

# cp /usr/auth/Managers/Managers\_users \ /var/http/server1/websites/widgets/ conf/realms/Managers/users

4. Remove the file directives from the Sun WebServer 1.0 ACL and place the new ACL in the Sun WebServer 2.1 ACL file:

/var/http/server1/websites/widgets/conf/access.conf:

```
url /reports {
  realm Managers
  authentication_type basic
  + group report_managers
  - user Joe
}
```

### Delegation

The concept of delegation has been removed from Sun WebServer 2.1. All the access controls that were previously located within delegated files must be relocated into the single access.conf for a particular site.

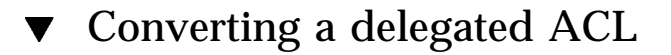

1. Given the following Sun WebServer 1.0 ACL and delegated file:

44 Sun WebServer 2.1 Installation Guide 

22 February 1999

ACL in /etc/http/access.acl:

```
url /statistics {
  delegate /var/http/acls/.admin_acl
}
```

/var/http/acls/.admin\_acl file:

```
realm admin
password_file /usr/auth/admin_user
group_file /usr/auth/admin_group
+ group stat_admins
```

• These must be collapsed into a single ACL:

**Note** - The realm admin must have been created first; see the previous example.

```
url /statistics {
  realm admin
  + group stat_admins
}
```

### ▼ Converting a delegated ACL (advanced)

- 1. Given the following Sun WebServer 1.0 ACL and delegated file:
  - ACL in access.acl:

Migration from Sun WebServer 1.0 to Sun WebServer 2.1 45

```
url /statistics {
  delegate /var/http/acls/.admin_acl
}
```

/var/http/acls/.admin\_acl file (the ownership of this file is joe:adm)

```
realm admins
password_file /usr/auth/admin_user
group_file /usr/auth/admin_group
+ group stat_admins
```

#### 2. These must be collapsed into a single ACL:

```
url /statistics {
  realm admins
  administrators {
    user joe
    group adm
  }
  + group stat_admins
}
```

# Sun WebServer Conversion

The example below shows a full conversion of Sun WebServer 1.0 httpd.conf and access.acl files to Sun WebServer 2.1. New 2.1 directives are ignored in the example below, unless they are explicitly required for the conversion.

46 Sun WebServer 2.1 Installation Guide • 22 February 1999

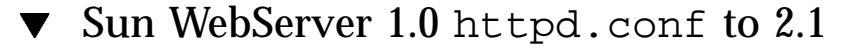

1. Given the following Sun WebServer 1.0 /etc/http/httpd.conf file:

```
server {
server_root "/var/http/demo"
server_user "root"
mime_file "/etc/http/mime.types"
 server_root
                      "/var/http/demo"
 mime_default_type text/html
                    "yes"
 acl_enable
                "yes"
"/etc/http/access.acl"
 acl_file
 acl_delegate_depth 3
 cache_enable "yes"
 cache_small_file_cache_size 8
 cache_large_file_cache_size 256
 cache_max_file_size
                                1
                                10
 cache_verification_time
        /cgi-bin/ /var/http/demo/cgi-bin/ cgi
/sws-icons/ /var/http/demo/sws-icons/
 map
 map
mime_add "appication/java"
mime_add "audio/basic"
                                    class
                                    au
mime_add "audio/basic"
                                    snd
}
url {
doc_root
                     "/var/http/demo/public"
user_doc_enable "no"
user_doc_root "public_html"
cgi_enable "no"
 cgi_dns_enable "no"
                         "no"
 cgi_suffix_enable
 cgi_user "nobody"
log_type "elf"
log_prefix "/var/http/logs/http"
log_max_files 7
log_cycle_time 1440
 log_max_file_size 1048576
ssi_enable "no"
ssi_xbithack "off"
              "application/x-csh" csh
"application/xsh" sh
 mime_add
 mime_add
}
url //widgets {
                    "/var/http/widgets/public"
doc_root
user_doc_enable "yes"
user_doc_root "public_html"
cgi_enable
                    "yes"
 cgi_dns_enable "yes"
 cgi_suffix_enable "yes"
```

(continued)

Migration from Sun WebServer 1.0 to Sun WebServer 2.1 47

```
cgi_user
                  "nobody"
                 "clf"
 log_type
 log_prefix
                 "/var/http/logs/widgets"
 log_max_files
                  7
 log_cycle_time 1440
 log_max_file_size 1048576
                "yes"
 ssi_enable
 ssi_exec
                  "yes"
 ssi_xbithack "full"
      /cgi-bin/ /var/http/widgets/cgi-bin/ cgi
/sws-icons/ /var/http/widgets/sws-icons/
map
map
}
port 80 {
keepalive_enable
                    "yes"
request_timeout
                    180
}
port 1880 {
 ip_address
                     129.128.127.126
keepalive_enable
                    "yes"
request_timeout 180
hosts_supported
                    widgets
```

2. Create a new server for conversion (we will modify the configuration files that are created for the new server with the 1.0 values):

#htserver add "server1"

3. Add a web site, widgets:

# hthost add -i server1 -h widgets \ -s /var/http/server1/websites/widgets

4. Modify the server-level file /etc/http/server1.httpd.conf:

```
server {
 server_root
                  "/var/http/server1/"
 server_user "root"
mime_file "/etc/http/mime.types"
 mime_file
 mime_default_type text/html
 access_enable "yes"
cache_enable "yes"
 cache_small_file_cache_size 8
 cache_large_file_cache_size 256
 cache_max_file_size
                              1
                              10
 cache_verification_time
}
url {
 site_path
               /var/http/server1/websites/default_site
              "conf/default_site.site.conf"
 site_config
              "yes"
 site_enable
}
url //widgets {
site_enable "yes"
site_path "/var/http/server1/websites/widgets"
site_config
              "conf/widgets.site.conf"
conn_end_points 129.128.127.126:1880 :80
}
port 80 {
                 0.0.0.0
 ip_address
 keepalive_enable "yes"
 request_timeout 180
}
port 1880 {
 ip_address
                129.128.127.126
 keepalive_enable "yes"
 request_timeout 180
```

#### 5. Modify /etc/http/mime.types:

application/java class audio/basic au snd

#### 6. Modify

/var/http/server1/websites/default\_site/conf/default\_site.site.conf:

Migration from Sun WebServer 1.0 to Sun WebServer 2.1 49

```
url {
doc_root
               /var/http/demo/public
map_file conf/map.conf
realm_file conf/realms.conf
access_file conf/access.conf
content_file conf/content.conf
mime_file
               conf/mime.types
user_doc_enable "no"
user_doc_root
                   "public_html"
                 "no"
cgi_enable
cgi_dns_enable "no"
cgi_suffix_enable "no"
            "nobody"
cgi_user
log_cype "elf"
log_prefix "/var/http/server1/logs/default"
log_max_files 7
log_cycle_time 1440
log_max_file_size 1048576
ssi_enable "no"
ssi_exec
                  "no"
                  "off"
ssi_xbithack
}
```

7. Create /var/http/server1/websites/default\_site/conf/mime.types:

application/x-csh csh application/x-sh sh

8. Modify /var/http/server1/websites/default\_site/conf/map.conf:

| map | /cgi-bin/   | /var/http/demo/cgi-bin/ cgi |
|-----|-------------|-----------------------------|
| map | /sws-icons/ | /var/http/demo/sws-icons/   |

#### 9. Modify

/var/http/server1/websites/widgets/conf/widgets.site.conf:

50 Sun WebServer 2.1 Installation Guide • 22 February 1999

```
url {
               /var/http/widgets/public
doc_root
map_file
              conf/map.conf
             conf/realms.conf
realm_file
access_file conf/access.conf
content_file conf/content.conf
              conf/mime.types
mime_file
user_doc_enable "yes"
cgi_enable
                   "yes"
cgi_dns_enable
                   "yes"
cgi_suffix_enable "yes"
                  "nobody"
cgi_user
log_type
                   "clf"
                   "/var/http/server1/logs/widgets"
log_prefix
log_max_files 7
log_cycle_time 1440
log_max_file_size 1048576
ssi_enable
                 "yes"
                   "yes"
ssi_exec
 ssi_xbithack
                    "full"
```

10. Modify /var/http/server1/websites/widgets/conf/map.conf:

map /cgi-bin/ /var/http/widgets/cgi-bin/ cgi
map /sws-icons/ /var/http/widgets/sws-icons/

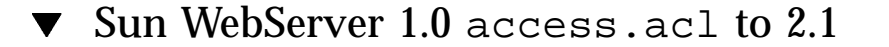

- Given the following Sun WebServer 1.0 /etc/http/access.acl file and delegated file /var/http/widgets/widgets.acl:
  - /etc/http/access.acl:

```
url "/sws-administration" {
  authentication_type md5
  realm serverAdmin
  password_file /etc/http/swsadmin.pw
  + user *
}
url "/statistics" {
  authentication_type basic
  realm statsRealm
```

Migration from Sun WebServer 1.0 to Sun WebServer 2.1 51

```
password_file /var/http/demo/stats/usrs
group_file /var/http/demo/stats/grps
+ user *
}
url "//widgets" {
  delegate /var/http/widgets/widgets.acl
}
```

/var/http/widgets/widgets.acl:

| url "/" {<br>authentication<br>realm<br>password_filo<br>group_file | on_type<br>e        | basic<br>widgetsRealm<br>/var/http/widgets/users<br>/var/http/widgets/groups |
|---------------------------------------------------------------------|---------------------|------------------------------------------------------------------------------|
| + user<br>- user<br>- group                                         | *<br>Joe<br>thoseDe | nied                                                                         |
| }                                                                   |                     |                                                                              |

 Create a global serverAdmin realm (in /etc/http/realms/), and replace its users file with /etc/http/swsadmin.pw

**Note** - If the realm already exists, then run just the copy command.

# htrealm add -r serverAdmin -s HTPASSWD # cp /etc/http/swsadmin.pw /etc/http/realms/serverAdmin/users

3. Create a global statsRealm and replace its users and groups files with those specified in the "/statistics" URL above. Add this new realm to the realms.conf files of both the default site and the widgets site:

**Note -** *<hostname>* below refers to the *hostname* of the workstation, which is used to specify the default site.

52 Sun WebServer 2.1 Installation Guide 

22 February 1999

# htrealm add -r statsRealm -s HTPASSWD # cp /var/http/demo/stats/usrs /etc/http/realms/statsRealm/users

4. Create a local *widgetsRealm* at the widgets site and replace its users and groups files with those specified above:

# htrealm add -i server1 -h widgets -r widgetsRealm -s HTPASSWD # cp /var/http/widgets/users \ var/http

5. Modify /etc/http/access.conf:

```
url /sws-administration {
  authentication_type md5
  realm serverAdmin
  + user *
}
```

#### 6. Modify

/var/http/server1/websites/default\_site/conf/access.conf:

| <pre># Specify /sws-administ # create a siteAdmin n # url "/sws-administrat # authentication_type # realm # + user # }</pre> | ration ACL here for site administration,<br>realm and add administrators to that realm<br>tion" {<br>md5<br>siteAdmin<br>* |
|----------------------------------------------------------------------------------------------------|----------------------------------------------------------------------------------------------------|
| url "/statistics" {<br>authentication_type<br>realm                                                                          | basic<br>statsRealm                                                                                                    |
| + user<br>}                                                                                                    | *                                                                                                    |

7. Modify /var/http/server1/websites/widgets/conf/access.conf:

Migration from Sun WebServer 1.0 to Sun WebServer 2.1 53

```
# Specify /sws-administration ACL here for site administration
url "/statistics" {
authentication_type
                      basic
realm
                     statsRealm
                     *
+ user
}
url "/" {
authentication_type
                     basic
 realm
                      widgetsRealm
                      *
+ user
- user
                     Joe
- group
                     thoseDenied
}
```

54 Sun WebServer 2.1 Installation Guide + 22 February 1999